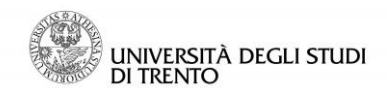

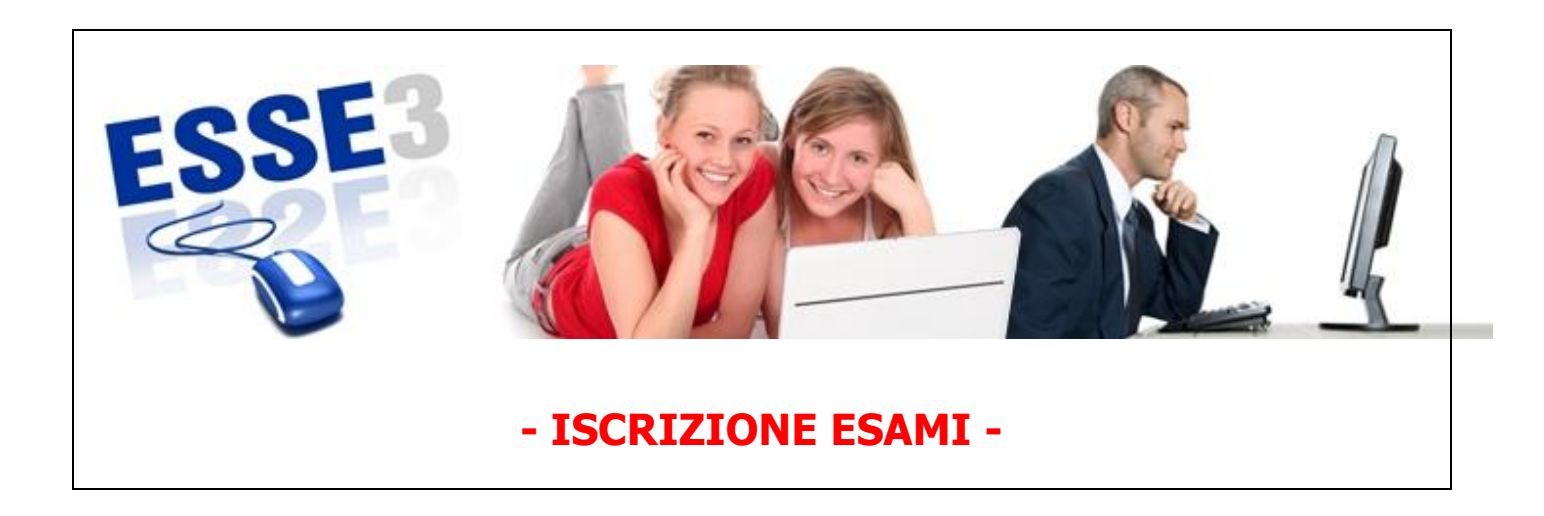

Queste Linee guida intendono fornirti alcune indicazioni relative a:

- 1. come iscriversi agli appelli d'esame
- 2. cosa si trova sotto la voce "Esami" dell'area riservata.

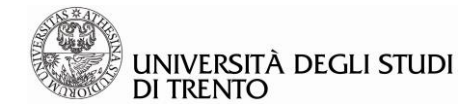

Per accedere a Esse3, puoi collegarti direttamente al sito:

http://www.esse3.unitn.it/Start.do

### Oppure puoi accedere anche dal portale di Ateneo:

## www.unitn.it >> Studente >> Servizi allo studio - MyUnitn >> Esse3 - Login

### Oppure

www.unitn.it selezionando la voce "Esse3 in alto sulla destra

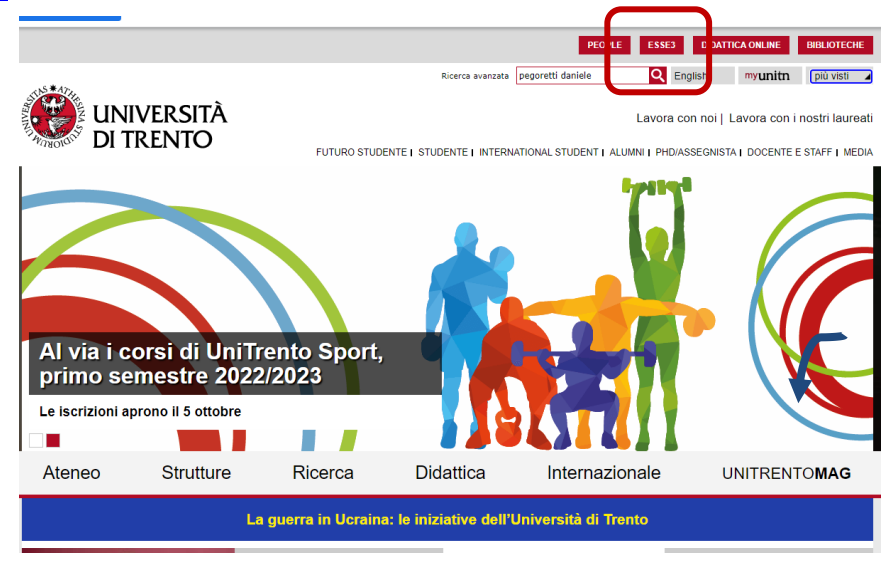

### Effettuare il login

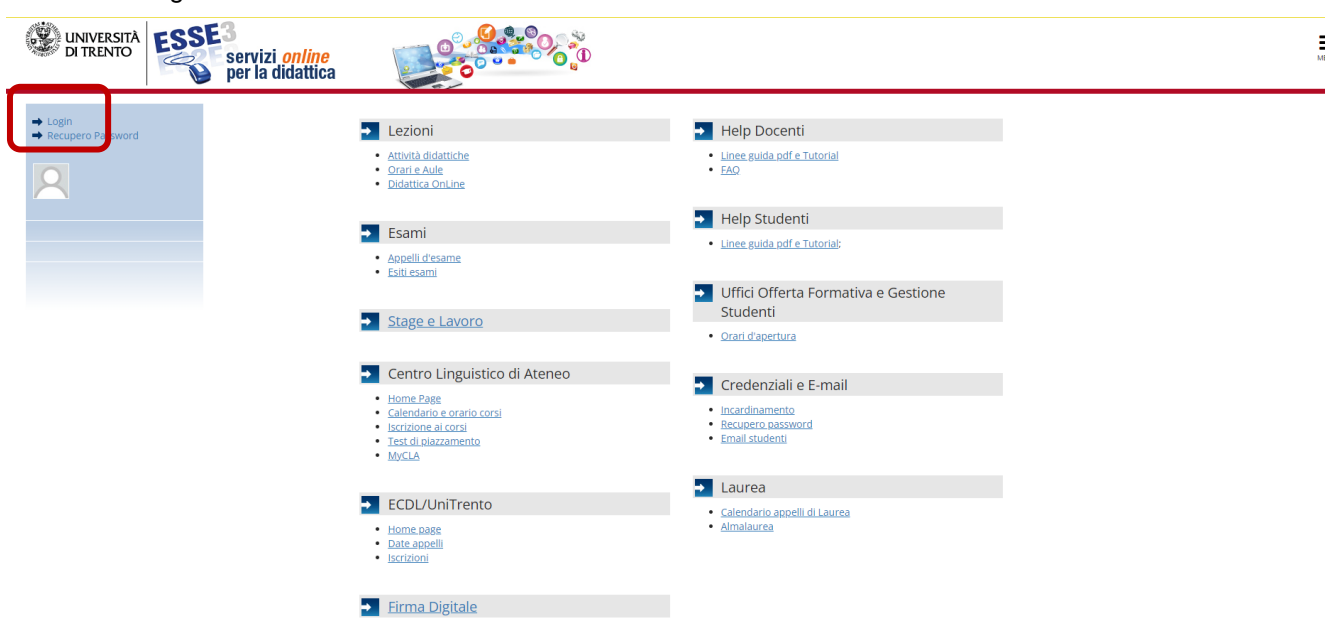

# 1 Iscrizione agli appelli d'esame

Per effettuare l'iscrizione agli appelli d'esame è necessario che l'appello sia stato **pubblicato** e che le iscrizioni siano **aperte**. Per verificare tali condizioni accedere all'area pubblica di Esse3, presente alla pagina <u>http://www.esse3.unitn.it/Start.do</u> e, senza effettuare il login, proseguire alla sezione *Esami* >> *Bacheca Appelli* 

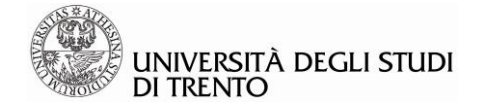

*d'Esame*, scegliere il criterio di ricerca preferito ed avviare la ricerca. Si ricorda, laddove previsto, di aggiornare la pagina utilizzando l'apposita funzione.

Se l'appello è stato pubblicato e le iscrizioni sono aperte, si può procedere con l'iscrizione, accedendo alla propria area riservata di Esse3 (login), dal menù in alto sulla destra selezionare "Esami di profitto"

| UNIVERSITÀ<br>DI TRENTO                            | izi <u>online</u><br>a didattica                                          | ి.<br>0                           |                 |     |           | <b>ita</b> eng                                             | ~ |
|----------------------------------------------------|---------------------------------------------------------------------------|-----------------------------------|-----------------|-----|-----------|------------------------------------------------------------|---|
| Area Studente                                      |                                                                           |                                   |                 |     |           |                                                            | 2 |
| Di seguito vengono indicate le informazioni genera | ili sulla situazione universitaria e sulle iscrizioni effettuate nel cors | so degli anni.                    |                 |     | _         | <b>Utilità Area Riservata</b><br>Logout<br>Cambia Password |   |
| Tipo di corso                                      |                                                                           | Corso di Laurea                   |                 |     | -         | Didenties On line                                          |   |
| Profilo studente                                   |                                                                           | Studente Standard                 |                 |     |           | Didattica on line                                          |   |
| Anno di Corso                                      |                                                                           | 2                                 |                 |     |           |                                                            |   |
| Data immatricolazione                              |                                                                           | 28/07/2020                        |                 |     |           | Segreteria                                                 |   |
| Corso di studio                                    |                                                                           | [0115G] - Amministrazione Azienda | le e Diritto    |     |           | Segrecena                                                  |   |
| Ordinamento                                        |                                                                           | [0115GR11] - Amministrazione Azie | ndale e Diritto |     |           |                                                            |   |
| Part Time                                          |                                                                           | NO                                |                 |     |           | Carriera                                                   |   |
| iituazione iscrizioni                              |                                                                           |                                   |                 |     |           | Esami di profitto<br>Conseguimento titolo                  |   |
| Anno accademico                                    | Corso di Studio                                                           |                                   | Anno corso      | Dat | a         |                                                            |   |
| 2020/2021                                          | 0115G Amministrazione Aziendale e Diritto                                 |                                   |                 | 1   | 28/07/202 | Stage e lavoro                                             |   |
| 2021/2022                                          | 0115G Amministrazione Aziendale e Diritto                                 |                                   |                 | 2   | 30/09/202 |                                                            |   |
|                                                    |                                                                           |                                   |                 |     |           |                                                            |   |
|                                                    |                                                                           |                                   |                 |     |           |                                                            |   |
|                                                    |                                                                           |                                   |                 |     |           |                                                            |   |

ATTENZIONE! Nel menù "Esami di profitto" trovi due voci per iscriverti agli appelli:

- "Prove finali": trovi le date degli appelli di prova finale, che prevedono la verbalizzazione dell'esito dell'esame

- "Prove intermedie": trovi le date degli appelli di prova intermedia per le attività didattiche il cui esame la prevede. La prova intermedia non comporta la verbalizzazione dell'esito, per cui generalmente occorre iscriversi anche alla corrispondente prova finale.

# **Prove Finali**

| UNIVERSITÀ<br>DI TRENTO<br>DI TRENTO                      | dattica                                                                        |                                   |                  |      |            | ita eng                |
|-----------------------------------------------------------|--------------------------------------------------------------------------------|-----------------------------------|------------------|------|------------|------------------------|
| Area Studente                                             |                                                                                |                                   |                  |      |            | 2                      |
| Di seguito vengono indicate le informazioni generali sull | a situazione universitaria e sulle iscrizioni effettuate nel corso degli anni. |                                   |                  |      |            | Utilità Area Riservata |
| Informazioni sullo studente                               |                                                                                |                                   |                  |      |            | Logout                 |
|                                                           |                                                                                |                                   |                  |      | _          | Cambia Password        |
| Tipo di corso                                             |                                                                                | Corso di Laurea                   |                  |      |            | Didattica On line      |
| Profilo studente                                          |                                                                                | Studente Standard                 |                  |      |            | 4                      |
| Anno di Corso                                             |                                                                                | 2                                 |                  |      |            | < Esami di profitto    |
| Data immatricolazione                                     |                                                                                | 28/07/2020                        |                  |      |            |                        |
| Corso di studio                                           |                                                                                | [0115G] - Amministrazione Azienda | ale e Diritto    |      |            |                        |
| Ordinamento                                               |                                                                                | [0115GR11] - Amministrazione Azie | endale e Diritto |      |            | Prove intermedie       |
| Part Time                                                 |                                                                                | NO                                |                  |      |            | Bachera prepotazioni   |
|                                                           |                                                                                |                                   |                  |      |            |                        |
|                                                           |                                                                                |                                   |                  |      |            |                        |
| ituazione iscrizioni                                      |                                                                                |                                   |                  |      |            |                        |
| Anno accademico                                           | Corso di Studio                                                                |                                   | Anno corso       | Data | a          |                        |
| 2020/2021                                                 | 0115G Amministrazione Azlendale e Diritto                                      |                                   |                  | 1    | 28/07/2020 |                        |
| 2021/2022                                                 | 0115G Amministrazione Aziendale e Diritto                                      |                                   |                  | 2    | 30/09/202  |                        |

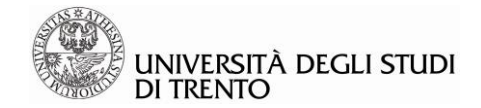

# **Prove Intermedie**

| UNIVERSITÀ<br>DI TRENTO                             | izi online<br>a didattica                                                        |                               |                                                        |        |                    | ita eng                |  |
|-----------------------------------------------------|----------------------------------------------------------------------------------|-------------------------------|--------------------------------------------------------|--------|--------------------|------------------------|--|
| Area Studente                                       |                                                                                  |                               |                                                        |        |                    | 2                      |  |
| i seguito vengono indicate le informazioni genera   | ali sulla situazione universitaria e sulle iscrizioni effettuate nel corso degli | anni.                         |                                                        |        |                    | Utilità Area Riservata |  |
|                                                     |                                                                                  |                               |                                                        |        |                    | Logout                 |  |
| informazioni sullo studente                         |                                                                                  |                               |                                                        |        |                    | Cambia Password        |  |
| Tipo di corso                                       |                                                                                  | Corso di Laurea               |                                                        |        | - 1                | Didattica On line      |  |
| Profilo studente                                    |                                                                                  | Studente Standard             |                                                        |        |                    |                        |  |
| Anno di Corso                                       |                                                                                  | 2                             | 2                                                      |        |                    | < Esami di profitto    |  |
| Data immatricolazione                               |                                                                                  | 28/07/2020                    |                                                        |        |                    | Prove finali           |  |
| Corso di studio                                     |                                                                                  | [0115G] - Amministrazione Azi | iendale e Diritto                                      |        | <b>–</b>           |                        |  |
| Ordinamento                                         |                                                                                  | [0115GR11] - Amministrazione  | (0115GR11] - Amministrazione Aziendale e Diritto<br>NO |        |                    | Prove intermedie       |  |
| Part Time                                           |                                                                                  | NO                            |                                                        |        |                    |                        |  |
|                                                     |                                                                                  |                               |                                                        |        |                    |                        |  |
|                                                     |                                                                                  |                               |                                                        |        |                    | Bacheca esiti          |  |
| ituazione iscrizioni                                |                                                                                  |                               |                                                        |        |                    |                        |  |
| ituazione iscrizioni                                | Corso di Studio                                                                  |                               | Anno corso                                             | D      | ata                |                        |  |
| tuazione iscrizioni<br>Anno accademico<br>2020/2021 | <b>Corso di Studio</b><br>0115G Amministrazione Aziendale e Diritto              |                               | Anno corso                                             | D<br>1 | lata<br>28/07/2020 |                        |  |

# PRENOTAZIONE ALL'APPELLO PROVE FINALI

#### 🛪 » Elenco PROVE FINALI

#### Iscrizione PROVE FINALI

Si ricorda che. per ogni insegnamento frequentato e/o di cui intende sostenere l'esame. lo studente è chiamato a esprimere il proprio giudizio tramite un questionario, da compilare online in fase di iscrizione all'appello (solo prova finale) e propedeutico all'iscrizione stessa. Per maggiori informazioni visita questa pagina https://www.unitn.it/home/ateneo/istema-di-assicurazione-della-qualita/statistiche

#### ATTENZIONE! Nel menù "Esami di profitto" trovi due voci per iscriverti agli appelli

- "Prove finali": trovi le date degli appelli di prova finale, che prevedono la verbalizzazione dell'esito dell'esame

- "Prove intermedie": trovi le date degli appelli di prova intermedia per le attività didattiche il cui esame la prevede. La prova intermedia non comporta la verbalizzazione dell'esito, per cui generalmente occorre iscriversi anche alla corrispondente prova finale.

La pagina presenta gli appelli disponibili alla data odierna, per le sole attività didattiche già presenti nel libretto.

PROVE FINALI disponibili per insegnamenti del proprio libretto

|     | Attività didattica           | Appello    | Iscrizione               | Descrizione                       | Docenti |
|-----|------------------------------|------------|--------------------------|-----------------------------------|---------|
| 2   | Test d'ingresso - INGLESE B1 | 12/10/2022 | 24/08/2022<br>10/10/2022 | Test d'ingresso - INGLESE B1      |         |
| 2   | Test d'Ingresso - INGLESE B1 | 26/10/2022 | 27/08/2022<br>24/10/2022 | Test d'ingresso - INGLESE B1      |         |
| 2   | Test d'ingresso - INGLESE B1 | 09/11/2022 | 10/09/2022<br>07/11/2022 | Test d'ingresso - INGLESE B1      |         |
| 0   | Test d'ingresso - INGLESE B1 | 05/12/2022 | 06/10/2022<br>03/12/2022 | Test d'ingresso - INGLESE B1      |         |
| 0   | Test d'ingresso - INGLESE B1 | 19/12/2022 | 20/10/2022<br>17/12/2022 | Test d'ingresso - INGLESE B1      |         |
| 2 🛆 | Tirocinio                    | 28/10/2022 | 21/09/2022<br>27/10/2022 | Appello per la sola registrazione |         |
| 0   | Tirocinio                    | 07/12/2022 | 01/11/2022<br>06/12/2022 | Appello per la sola registrazione |         |

## Legenda:

Si può procedere all'iscrizione cliccando sulla matitina

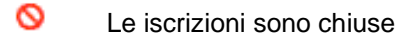

Le iscrizioni sono aperte ma è possibile procedere solo se sono state soddisfatte le richieste. Passando il mouse sul segnale di attenzione comparità una postilla con una specifica. Ad esempio:

Possono iscriversi all'appello per la registrazione del tirocinio solo gli studenti che hanno già consegnato alla prof.ssa i, responsabile per i tirocini di LT, la documentazione richiesta.

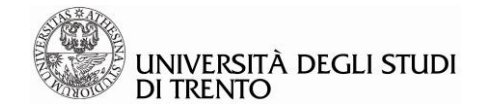

## Nota

La mancata presenza dell'attività didattica in Appelli o in Libretto può dipendere da più fattori:

- il relativo appello non è stato ancora definito e pubblicato (gli appelli d'esame definiti sono visibili nella bacheca appelli d'esame dell'area pubblica di Esse3);
- l'appello è stato definito e pubblicato, ma le iscrizioni non sono ancora aperte o sono già chiuse;
- l'appello è stato definito e pubblicato, ma non per il corso di studi al quale è iscritto lo studente: in questo caso si può trattare di una dimenticanza nell'inserimento degli appelli, o di una scelta voluta;
- l'attività didattica non è presente nel libretto: verificare che la stessa sia stata inserita nel piano di studi, qualora richiesto.

# FASE 2: PRENOTAZIONE ALL'APPELLO

Dopo aver selezionato la matita presente accanto all'appello, procedere con la prenotazione, controllando la correttezza di tutti i dati.

| Prenotazione appello<br>Prenotazione appel                                                                                                    | elli - Dettaglio appello selezionato                                                                                                    |                  |         |
|----------------------------------------------------------------------------------------------------|----------------------------------------------------------------------------------------------------|------------------|---------|
| Riepilogo dati                                                                                                    |                                                                                                    |                  |         |
| Attività Didattica:                                                                                                    | COCS_EN_B1 - Test d'ingresso - INGLESE B1                                                                                                    |                  |         |
| Appello:                                                                                                    | Test d'ingresso - INGLESE B1 del 12/10/2022                                                                                                    |                  |         |
| Sessioni                                                                                                    | Sessione unica a.a. 2021/2022, Sessione unica a.a. 2022/2023                                                                                                    |                  |         |
| Tipo esame                                                                                                    | Scritto                                                                                                    |                  |         |
| Verbalizzazione                                                                                                    | Verbalizzazione con Firma Digitale (Esami Orali)                                                                                                    |                  |         |
| Docenti                                                                                                    |                                                                                                    |                  |         |
| Calendario delle prove                                                                                                    |                                                                                                    |                  |         |
| Data - Ora                                                                                                    | Edificio e Aula                                                                                                    | # Iscr / # Posti | Docenti |
| 12/10/2022 10:00 - ESAME IN PRECEN                                                                                                    | ZA Sede CLA, via Verdi 8 - Laboratorio Informatico - Aula Test 1                                                                                                    | 27/41            |         |
| UNIVERSITÀ<br>DI TRENTO                                                                                                    | servizi online<br>per la didattica                                                                                                    |                  |         |
| UNIVERSITÀ<br>DI TRENTO<br>Présidenti - Stato Prenotazione Appelio<br>Prenotazione appe                                                                                                    | elli - Esito prenotazione                                                                                                    |                  |         |
| UNIVERSITÀ<br>DI TRENTO<br>P Accelli - Stato Prenotazione Appelo<br>Prenotazione appo<br>Riepilogo dati                                                                                                    | servizi online<br>per la didattica                                                                                                    |                  |         |
| UNIVERSITÀ<br>DI TRENTO UNIVERSITÀ USANO UNIVERSITÀ USANO UNIVERSITÀ USANO UNIVERSITÀ USANO UNIVERSITÀ USANO UNIVERSITÀ USANO UNIVERSITÀ USANO UNIVERSITÀ USANO UNIVERSITÀ USANO UNIVERSITÀ USANO UNIVERSITÀ USANO UNIVERSITÀ USANO USANO US | elli - Esito prenotazione                                                                                                    |                  |         |
| LINIVERSITÀ<br>DI TRENTO      Stato Prenotazione Appello  Prenotazione appe<br>Riepilogo dati      Attività Didattica      Appello                                                                                                    | COCS, EN, B1 - Test d'ingresso - INGLESE B1<br>(offerta nel coros Amministrazione Aziendale e Diritto (p115g))<br>Test d'ingresso - INGLESE B1 del 12/10/2022                                                                                                    |                  |         |
| LINIVERSITÀ<br>DI TRENTO<br>E daceil - Stato Prenotazione Appelio<br>Prenotazione appe<br>Riepilogo dati<br>Attività Didattica<br>Appelio<br>Sessioni                                                                                                    | COCS_EN_B1 - Test d'ingresso - INGLESE B1<br>(offerta nel corso Amministrazione Aziendale e Diritto [0115G])<br>Test d'ingresso - INGLESE B1 del 12/10/2022<br>Sessione unica a.a. 2021/2022                                                                                                    |                  |         |
| UNIVERSITÀ<br>DI TRENTO UNIVERSITÀ<br>I Stato Prenotazione Appello<br>Prenotazione appel<br>Riepilogo dati<br>Attività Didattica<br>Appello<br>Sessioni<br>Tipo esame                                                                                                    | CCCS,EN,B1 - Test d'ingresso - INGLESE B1<br>(offerta nel corso Amministrazione Azlendale e Diritto [0115G])<br>Test d'ingresso - INGLESE B1 del 12/10/2022<br>Sessione unica a.a. 2021/2022<br>Servito                                                                                                    |                  |         |
| UNIVERSITÀ<br>DI TRENTO     Stato Prenotazione Appello Prenotazione appel Riepilogo dati Attività Didattica Appello Sessioni Tipo esame Verbalizzazione                                                                                                    | COCS_EN_B1 - Test d'ingresso - INGLESE B1<br>(offerta nel corso Amministrazione Aziendale e Diritto [0115G])<br>Test d'ingresso - INGLESE B1 del 12/10/2022<br>Sessione unica a.a. 2021/2022<br>Sertio<br>Verbalizzazione con Firma Digitale (Esami Orali)                                                                                                    |                  |         |
| UNIVERSITÀ<br>DITRENTO     ESS<br>Accell - Stato Prenotazione Appelo<br>Prenotazione appelo<br>Riepilogo dati<br>Attività Didattica<br>Appelo<br>Sessioni<br>Tipo esame<br>Verbalizzazione<br>Docenti                                                                                                    | COCS, EN, B1 - Test d'ingresso - INGLESE B1<br>(offerta nel corso Amministrazione Aziendale e Diritto [0115G])<br>Test d'ingresso - INGLESE B1 del 12/10/2022<br>Sessione unica a.a. 2021/2022<br>Sessione unica a.a. 2021/2022<br>Sessione con Firma Digitale (Esami Orali)                                                                                                    |                  |         |
| UNIVERSITÀ     UNIVERSITÀ     ESS     L'Accell = Stato Prenotazione Appelo     Riepilogo dati     Attività Didattica     Appelo     Sessioni     Tipo esame     Verbalizzazione     Docenti   PRENOTAZIONE EFFETTU                                                                                                    | CCCS_EN_BI - Test dingresso - INGLESE B1         (offerta nel corso Amministrazione Aziendale e Diritto [0115G])         Test dingresso - INGLESE B1 del 12/10/2022         Sestione unica a.a. 2021/2022         Sestione unica a.a. 2021/2022         Sestione unica a.a. 2021/2022         Sestione unica a.a. 2021/2022         Verbalizzazione con Firma Digitale (Esami Orali)                                                                                                    |                  |         |
| UNIVERSITÀ     UNIVERSITÀ     ESS     UNIVERSITÀ     ESS     UNIVERSITÀ     ESS     CONTRACTOR APPello     Prenotazione appello     Riepilogo dati     Attività Didattica     Appello     Sessioni     Tipo esame     Verbalizzazione     Docenti  PRENOTAZIONE EFFETTU                                                                                                    | COCS, EN, B1 - Test d'ingresso - INGLESS B1<br>(offerta nel corso Amministrazione Aziendale e Diritto (0115G))<br>Test d'ingresso - INGLESS B1 el Diritto (0115G))<br>Test d'ingresso - INGLESS B1 el Diritto (0115G))<br>Test d'ingresso - INGLESS B1 el Diritto (0115G))<br>Test d'ingresso - INGLESS B1 el Diritto (0115G))<br>Test d'ingresso - INGLESS B1 el Diritto (0115G))<br>Test d'ingresso - INGLESS B1 el Diritto (0115G))<br>Test d'ingresso - INGLESS B1 el Diritto (0115G))<br>Test d'ingresso - Ingresso - INGLESS B1<br>(offerta nel corso Amministrazione Aziendale e Diritto (0115G))<br>Test d'ingresso - Ingresso - INGLESS B1 el Diritto (0115G))<br>Test d'ingresso - Ingresso - INGLESS B1 el Diritto (0115G))<br>Test d'ingresso - Ingresso - Ingresso - | Docenti          |         |

La procedura risulta completata con successo quando si perviene al messaggio di conferma della prenotazione. Si ricorda che, seppur il sistema informativo consenta la prenotazione ad attività didattiche successive al proprio anno di frequenza o per le quali sono previste determinate propedeuticità, lo studente è comunque tenuto a rispettare eventuali vincoli o propedeuticità previsti dal proprio ordinamento degli studi, pena l'annullamento dell'esame sostenuto.

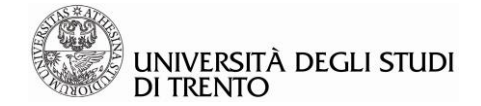

# PRENOTAZIONE ALL'APPELLO PROVE INTERMEDIE

Per effettuare l'iscrizione alle prove intermedie (appelli in itinere) è necessario che la prova sia stata **definita** e che le iscrizioni siano **aperte**, così come accade per le prove finali. Per verificare tali condizioni, accedere all'area pubblica di Esse3, presente alla pagina <u>http://www.esse3.unitn.it/Start.do</u> e, senza effettuare il login, proseguire alla sezione *Esami* >> *Bacheca Appelli d'Esame*, scegliere il criterio di ricerca preferito ed avviare la ricerca.

All'apertura delle iscrizioni sarà quindi possibile procedere con la prenotazione alla prova parziale dalla sezione *Esami* di profitto>> *Prove intermedie*.

N.B. Le prove intermedie NON sono visibili da *Esami* di profitto>> Prove Finali, bensì solo alla voce Prove Intermedie.

Per procedere con l'iscrizione, selezionare l'apposita icona raffigurante un libretto.

| u D                        | NIVERSITÀ<br>I TRENTO<br>I TRENTO                                                                                  | ne<br>ica                                                              |                                                            |                                                                                               | MIN                                                                                   |  |  |
|----------------------------|----------------------------------------------------------------------------------------------------|------------------------------------------------------------------------|------------------------------------------------------------|-----------------------------------------------------------------------------------------------|---------------------------------------------------------------------------------------|--|--|
| 🕷 » Elenco I               |                                                                                                    |                                                                        |                                                            |                                                                                               |                                                                                       |  |  |
| Iscrizio                   | Iscrizione PROVE INTERMEDIE                                                                                        |                                                                        |                                                            |                                                                                               |                                                                                       |  |  |
| Si ricorda (<br>Per maggio | the, per ogni insegnamento frequentato e/o di cui in<br>ri informazioni visita questa pagina <u>https://www.un</u> | tende sostenere l'esame, lo stude<br>itn.it/home/ateneo/sistema-di-ass | nte è chiamato a esprimere<br>icurazione-della-qualita/sta | e il proprio giudizio tramite un questionario. da compilare online in fas<br><u>titstiche</u> | e di iscrizione all'appello (solo prova finale) e propedeutico all'iscrizione stessa. |  |  |
| ATTENZIO                   | <u>NE!</u> Nel menù "Esami di profitto" trovi <u>due</u> voci p                                                    | er iscriverti agli appelli:                                            |                                                            |                                                                                               |                                                                                       |  |  |
| - <u>"Prove fi</u>         | nali": trovi le date degli appelli di prova finale, che p                                                          | revedono la verbalizzazione dell'e                                     | sito dell'esame                                            |                                                                                               |                                                                                       |  |  |
| - <u>"Prove ir</u>         | termedie": trovi le date degli appelli di prova interr                                                             | nedia per le attività didattiche il cu                                 | il esame la prevede. La pro                                | va intermedia non comporta la verbalizzazione dell' esito, per cui gene                       | ralmente occorre iscriversi anche alla corrispondente prova finale.                   |  |  |
| La pagina                  | presenta gli appelli disponibili alla data odierna, per                                                            | le sole attività didattiche già prese                                  | enti nel <u>libretto</u> .                                 |                                                                                               |                                                                                       |  |  |
| PROVE                      | INTERMEDIE disponibili per insegnam                                                                                | enti del proprio libretto                                              |                                                            |                                                                                               |                                                                                       |  |  |
|                            | Attività didattica                                                                                                 | Appello                                                                | Iscrizione                                                 | Descrizione                                                                                   | Docenti                                                                               |  |  |
| 2                          | Prova di lingua Inglese B1                                                                                         | 08/11/2022                                                             | 09/09/2022<br>06/11/2022                                   | Prova CLA - produzione scritta                                                                |                                                                                       |  |  |
| 2                          | Prova di lingua Inglese B1                                                                                         | 08/11/2022                                                             | 09/09/2022<br>06/11/2022                                   | Prova CLA - produzione scritta                                                                |                                                                                       |  |  |
|                            | Prova di lingua Inglese B1                                                                                         | 08/11/2022                                                             | 21/09/2022<br>06/11/2022                                   | Prova CLA - produzione scritta                                                                |                                                                                       |  |  |

### Procedere quindi all'iscrizione come per la prova finale, fino alla conferma della prenotazione.

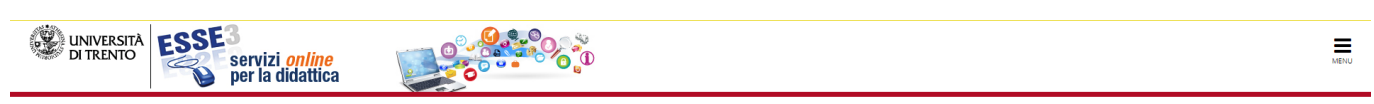

🕷 » <u>Appelli</u> » Stato Prenotazione Appello

Prenotazione appelli - Esito prenotazione

| - Riepilogo dati   |                                                                                                    |
|--------------------|----------------------------------------------------------------------------------------------------|
| Attività Didattica | PSPO_EN_B1 - Prova di lingua Inglese B1<br>(offerta nel corso Amministrazione Aziendale e Diritto [0115G]) |
| Appello            | Prova di lingua Inglese B1 del 20/10/2022                                                                  |
| Sessioni           | Sessione unica a.a. 2021/2022                                                                              |
| Tipo esame         | Scritto                                                                                                    |
| Verbalizzazione    | Non prevista                                                                                               |
| Docenti            |                                                                                                    |

#### PRENOTAZIONE EFFETTUATA

| Data - Ora        |                            | Edificio e Aula | Docenti |
|-------------------|----------------------------|-----------------|---------|
| 20/10/2022 -      |                            | -               |         |
| Stampa promemoria | Ritorna alla lista appelli |                 |         |

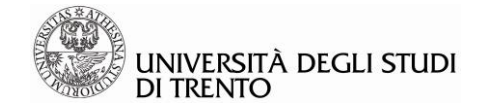

# 2 Bacheca Prenotazioni

La *Bacheca prenotazioni* presente nella sezione *Esami* dell'area riservata di Esse3 mostra l'elenco delle prenotazioni agli appelli d'esame effettuate, sia che si tratti di prove finali, sia di prove parziali. Quindi, al termine della procedura di prenotazione agli appelli d'esame, verificare che la prenotazione stessa sia presente in questa bacheca.

| # > Bacheca Prenotazione Appelli                                              |                                       |  |  |  |  |
|-------------------------------------------------------------------------------|---------------------------------------|--|--|--|--|
|                                                                               |                                       |  |  |  |  |
|                                                                               |                                       |  |  |  |  |
| Bacheca Prenotazione Appelli                                                  |                                       |  |  |  |  |
| Stato delle prenotazioni effettuate aggiornato al 04/10/2022                  |                                       |  |  |  |  |
| Visualizza la cronologia completa delle operazioni di prenotazione di appelli |                                       |  |  |  |  |
|                                                                               |                                       |  |  |  |  |
| - Test d'ingresso - INGLESE B1 [COCS EN B1]                                   |                                       |  |  |  |  |
|                                                                               |                                       |  |  |  |  |
| 12/10/2022 10:00                                                              |                                       |  |  |  |  |
|                                                                               |                                       |  |  |  |  |
| Appello                                                                       | Techdiographic INCLESE D1             |  |  |  |  |
| Appeno<br>Numero Iscrizione                                                   | 28 (II 28                             |  |  |  |  |
| Verbalizzazione:                                                              | ne con Firma Digitale (Esami Orali)   |  |  |  |  |
| Tipo Prova                                                                    | scritto                               |  |  |  |  |
| Edificio                                                                      | Sede CLA, via Verdi 8                 |  |  |  |  |
| Aula                                                                          | Laboratorio Informatico - Aula Test 1 |  |  |  |  |
| Turno                                                                         | ESAME IN PRESENZA                     |  |  |  |  |
| Data Prenotazione                                                             | 04/10/2022                            |  |  |  |  |
| Riservato per                                                                 | Nessun partizionamento                |  |  |  |  |
| Docenti                                                                       |                                       |  |  |  |  |
|                                                                               |                                       |  |  |  |  |
| Cancel                                                                        | a prenotazione                        |  |  |  |  |

Da qui è possibile verificare la propria posizione rispetto al numero degli iscritti all'appello.

Quando le iscrizioni all'appello sono ancora aperte, è possibile cancellare l'iscrizione effettuata selezionando "Cancella Prenotazione".

Se le iscrizioni sono già chiuse, la prenotazione non potrà essere eliminata.

# 3 Bacheca Esiti

Alla propria area riservata, sezione *Esami* >> Bacheca esiti, sono visibili gli esiti attribuiti e pubblicati dal docente. Se il docente non ha pubblicato alcun esito, la bacheca risulterà vuota. Se gli esiti sono stati pubblicati, per visualizzarli nel dettaglio selezionare "Visualizza voto".

| * Bacheca Esiti<br>Bacheca esiti                                                                                                    |                                 |  |  |  |
|----------------------------------------------------------------------------------------------------|---------------------------------|--|--|--|
| La pagina mostra gli appelli già sostenuti per i quali è stato assegnato un esito da parte del docente. Per visualizzare il voto/giudizio cliccare la relativa icona (nella colonna di destra della riga di riferimento). |                                 |  |  |  |
| 04/10/2022 10:00                                                                                                    | <u>Visualizza il voto</u> g     |  |  |  |
| Appello                                                                                                    | Test d'ingresso - INGLESE B1  🗌 |  |  |  |
| Docenti                                                                                                    |                                 |  |  |  |
| Verbalizzazione                                                                                                    | Verbalizzazione Online          |  |  |  |

La visualizzazione dell'esito inserito dal docente varia a seconda del tipo di verbalizzazione attribuita all'appello d'esame:

- se l'appello è standard (STD), l'esito è solo visualizzabile;
- se l'appello prevede una verbalizzazione online (WEB/FEB, WNR/FNR, WSA/FSA), lo studente deve completarne la procedura eseguendo delle operazioni che sono diverse a seconda del tipo di verbalizzazione utilizzata. Maggiori informazioni si trovano nelle linee guida sulla "Verbalizzazione online", pubblicate nella sezione download della pagina web https://www.unitn.it/servizi/1159/area-riservatastudenti-esse3